# **Getting Started**

Our new site puts all of our marketing materials at your fingertips, so you can easily find, download and print collateral. And, this guide will help you quickly get started.

### Just follow these simple steps.

## Login

#### **EXISTING USERS:**

Using your email address and existing password, you can now login to the new website.

## Visit the new site at: <a href="mailto:catalog.cmsassociates.com/nationalGrid/index.php/users/login/">catalog.cmsassociates.com/nationalGrid/index.php/users/login/</a>

- 1. Enter your email address and password
- 2. Click "Login"

### **NEW USERS:**

- 1. Select "Create an new account"
- 2. Complete all of the fields (tip: best to use your business address)
- **3.** Be sure to select "Yes, I would like to be notified of products update via this email address" so that you'll know when new content has been added
- 4. Click "Submit"

You'll receive an email confirmation once you have received access to the site.

| I Have an Account            |                      |
|------------------------------|----------------------|
| Returning Customers - Log In |                      |
| Email:                       |                      |
| Password:                    |                      |
| E                            | orgot your password? |
|                              | Login 2              |

|   | I Do Not Have an Account |
|---|--------------------------|
| 1 | Create new account       |
|   |                          |

| e a rew minutes to create | an account now.  |                          |
|---------------------------|------------------|--------------------------|
| tesidential Address       |                  |                          |
| First Name:               | Last Name:       |                          |
| Company:                  | Title:           |                          |
| Address:                  |                  |                          |
| City:                     | State:           | Please Select a State \$ |
| Zip Code:                 | Country:         | United States \$         |
| one Number:               | Fax Number:      |                          |
| mail Address:             |                  |                          |
| Password:                 | (4-8 Characters) |                          |
| Confirm<br>Password:      | (4-8 Characters) |                          |

national**grid** 

HERE WITH YOU. HERE FOR YOU.

## **Update Your Profile**

Before navigating the site, please take a few minutes to update your profile and your saved addresses to ensure accurate and timely delivery.

- **1.** Select "Your Account" from the menu at the top right corner
- 2. Select "Edit Profile" from the menu on the left
  - **a.** Verify and update your contact information as necessary
  - **b.** If you've made changes to your contact information, click "Update Account"
- 3. Select "Shipping Address"
  - **a.** Verify and update your shipping address as necessary
  - **b.** If you've made changes to your shipping address, click "Save Address"
- 4. Select "Billing Address"
  - **a.** Verify and update your billing address as necessary
  - **b.** If you've made changes to your billing address, click "Save Address"

| ome                                                                                                    | 2 Edit Profile                                                                                                    |                                                                                                    |
|----------------------------------------------------------------------------------------------------|----------------------------------------------------------------------------------------------------|----------------------------------------------------------------------------------------------------|
| it Profile                                                                                                    | Personal Information                                                                                                    |                                                                                                    |
| ange Password                                                                                                    | First Name:                                                                                                    | Lact Name                                                                                                    |
| ipping Address                                                                                                    | Company                                                                                                    | Occupation                                                                                                    |
| ling Address                                                                                                    | Address                                                                                                    |                                                                                                    |
| der History                                                                                                    | Address.                                                                                                    |                                                                                                    |
| min Tools                                                                                                    | City:                                                                                                    | State: New York 0                                                                                                    |
|                                                                                                    | Zin Code:                                                                                                    | Country: United States \$                                                                                                 |
|                                                                                                    | Phone Number:                                                                                                    |                                                                                                    |
|                                                                                                    |                                                                                                    |                                                                                                    |
|                                                                                                    | Login Information                                                                                                    |                                                                                                    |
|                                                                                                    | E-mail Address:                                                                                                    |                                                                                                    |
|                                                                                                    | Yes. I would like to be no                                                                                                    | tified of products update via this email address                                                                          |
|                                                                                                    |                                                                                                    |                                                                                                    |
|                                                                                                    | Update Account                                                                                                    | INTERNAL USE OF                                                                                                    |
|                                                                                                    |                                                                                                    |                                                                                                    |
| me                                                                                                    | 3 Shipping Address                                                                                                    |                                                                                                    |
| t Profile                                                                                                    | Name                                                                                                    |                                                                                                    |
|                                                                                                    | Nume                                                                                                    | Street City State                                                                                                    |
| ange Password                                                                                                    |                                                                                                    | Street City State                                                                                                    |
| ange Password<br>pping Address                                                                                                    | Residential Address                                                                                                    | Street City State                                                                                                    |
| ange Password<br>pping Address<br>ing Address                                                                                                    | Residential Address     First Name:                                                                                                    | Street City State                                                                                                    |
| ange Password<br>pping Address<br>ing Address<br>der History                                                                                                   |                                                                                                    | Street     City     State       DILLTE     DILLTE                                                                         |
| ange Password<br>pping Address<br>ing Address<br>der History<br>min Tools                                                                                      |                                                                                                    | Street     City     State       DILETE     DILETE                                                                         |
| ange Password<br>pping Address<br>ing Address<br>der History<br>min Tools                                                                                      | Residential Address         First Name:         Company:         Address 1:         Address 2:                                                                                                    | Street     City     State       DILETE     DILETE                                                                         |
| ange Password<br>pping Address<br>ing Address<br>der History<br>min Tools                                                                                      | Residential Address         First Name:         Company:         Address 1:         Address 2:         City:                                                                                                    | Street     City     State       DILLTE     DILLTE                                                                         |
| ange Password<br>pping Address<br>ing Address<br>der History<br>min Tools                                                                                      | Residential Address         First Name:         Company:         Address 1:         Address 2:         City:         Zip Code:                                                                                                    | Street     City     State       DILLTE     DILLTE                                                                         |
| ange Password<br>ipping Address<br>ling Address<br>der History<br>min Tools                                                                                    | Residential Address         First Name:         Company:         Address 1:         Address 2:         City:         Zip Code:         Phone:                                                                                                    | Street     City     State       DILITE     DILITE                                                                         |
| ange Password<br>ipping Address<br>ling Address<br>der History<br>min Tools                                                                                    | Residential Address         First Name:         Company:         Address 1:         Address 2:         City:         Zip Code:         Phone:                                                                                                    | Street     City     State       DILITE     DILITE                                                                         |
| ange Password<br>pping Address<br>ing Address<br>der History<br>min Tools                                                                                      | Residential Address         First Name:         Company:         Address 1:         Address 2:         City:         Zip Code:         Phone:                                                                                                    | Street     City     State       DELETE     DELETE         Last Name:                                                      |
| ange Password<br>pping Address<br>ing Address<br>der History<br>min Tools<br>me                                                                                |                                                                                                    | Street     City     State       DELETE     DELETE         Last Name:                                                      |
| nnge Password<br>pping Address<br>ing Address<br>der History<br>min Tools<br><u>me</u><br>t Profile                                                            | Residential Address         First Name:         Company:         Address 1:         Address 2:         City:         Zip Code:         Phone:         Save Address         Billing Address         Name                                                                                                    | Street     City     State       DILITE     DILITE                                                                         |
| nnge Password<br>pping Address<br>ing Address<br>der History<br>min Tools<br>me<br>t Profile<br>ange Password                                                  | Residential Address       First Name:       Company:       Address 1:       Address 2:       City:       Zip Code:       Phone:       Save Address       Billing Address       Name                                                                                                    | Street     City     State       Last Name:     DILITE       Occupation:     DILITE       State:     Please Select a State |
| nnge Password<br>pping Address<br>ing Address<br>der History<br>min Tools<br>me<br>t Profile<br>ange Password<br>pping Address                                 |                                                                                                    | Street     City     State       Last Name:     DILITE       Occupation:                                                   |
| mge Password<br>pping Address<br>der History<br>min Tools<br>me<br>t Profile<br>ange Password<br>pping Address                                                 |                                                                                                    | Street     City     State       Last Name:     DILITE       Occupation:                                                   |
| me<br>t Profile<br>ange Address<br>der History<br>min Tools<br>me<br>t Profile<br>ange Password<br>pping Address<br>der History                                |                                                                                                    | Street     City     State       Last Name:                                                                                |
| me<br>t Profile<br>ange Address<br>der History<br>min Tools<br>me<br>t Profile<br>ange Password<br>pping Address<br>der History<br>min Tools                   | Image: Company:         Company:         Address 1:         Address 2:         City:         Zip Code:         Phone:         Save Address         Billing Address         Phone:         Save Address         First Name:         Company:         Address                                                                                                    | Street     City     State       Last Name:                                                                                |
| me<br>t Profile<br>ange Address<br>der History<br>min Tools<br>me<br>t Profile<br>ange Password<br>pping Address<br>der History<br>min Tools                   | Image: Company:         Generation of the company:         Address 1:         Address 2:         City:         Zip Code:         Phone:         Save Address         Billing Address         First Name:         Company:         Address         Address                                                                                                    | Street     City     State       Last Name:                                                                                |
| me<br>t Profile<br>ange Address<br>der History<br>min Tools<br>me<br>t Profile<br>ange Password<br>lipping Address<br>ling Address<br>der History<br>min Tools | Image: Company:         Address 1:         Address 2:         City:         Zip Code:         Phone:         Save Address         Billing Address         First Name:         Company:         Address         Address         City:         Zip Code:         Phone:         Save Address         First Name:         Company:         Address 1:         Address 1:         Address 2:         City: | Street     City     State       Last Name:                                                                                |

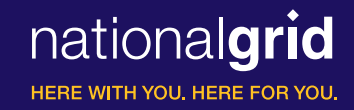

# Finding Marketing Materials

The new site contains a wide array of marketing materials from giveaways to trade show display items.

In this example, we will help you find literature.

## Literature

- 1. Select "Literature" from the main menu
- 2. Select your region by using the drop down menu or clicking on one of the regional icons
- 3. Select the category, either "Commercial" or "Residential," by using the drop down menu or clicking on one of the category icons

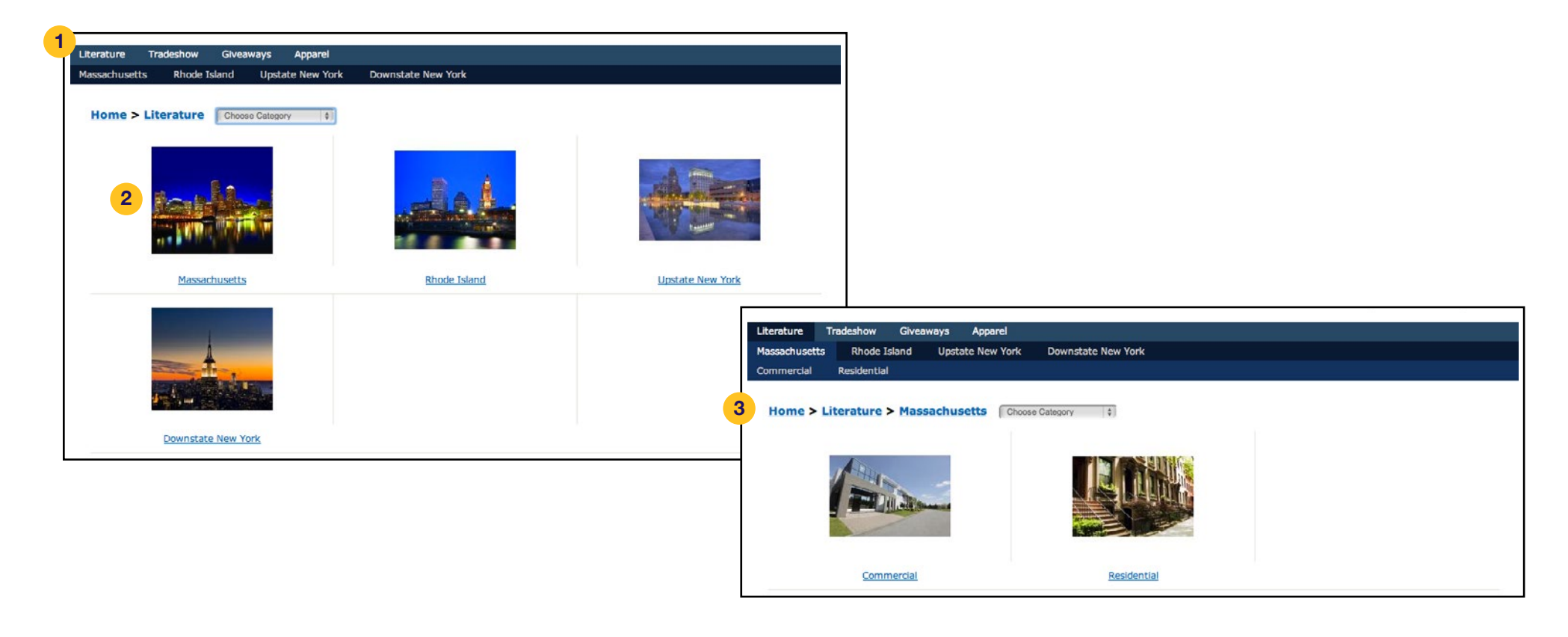

### Literature - cont.

- 4. If you select "Commercial," please then choose the vertical market by using the drop down menu or clicking on one of the market icons
- 5. Select the sub-category by using the drop down menu or clicking on one of the category icons
- 6. Select between "All," "Electric" or "Gas" to review the applicable literature based on your criteria

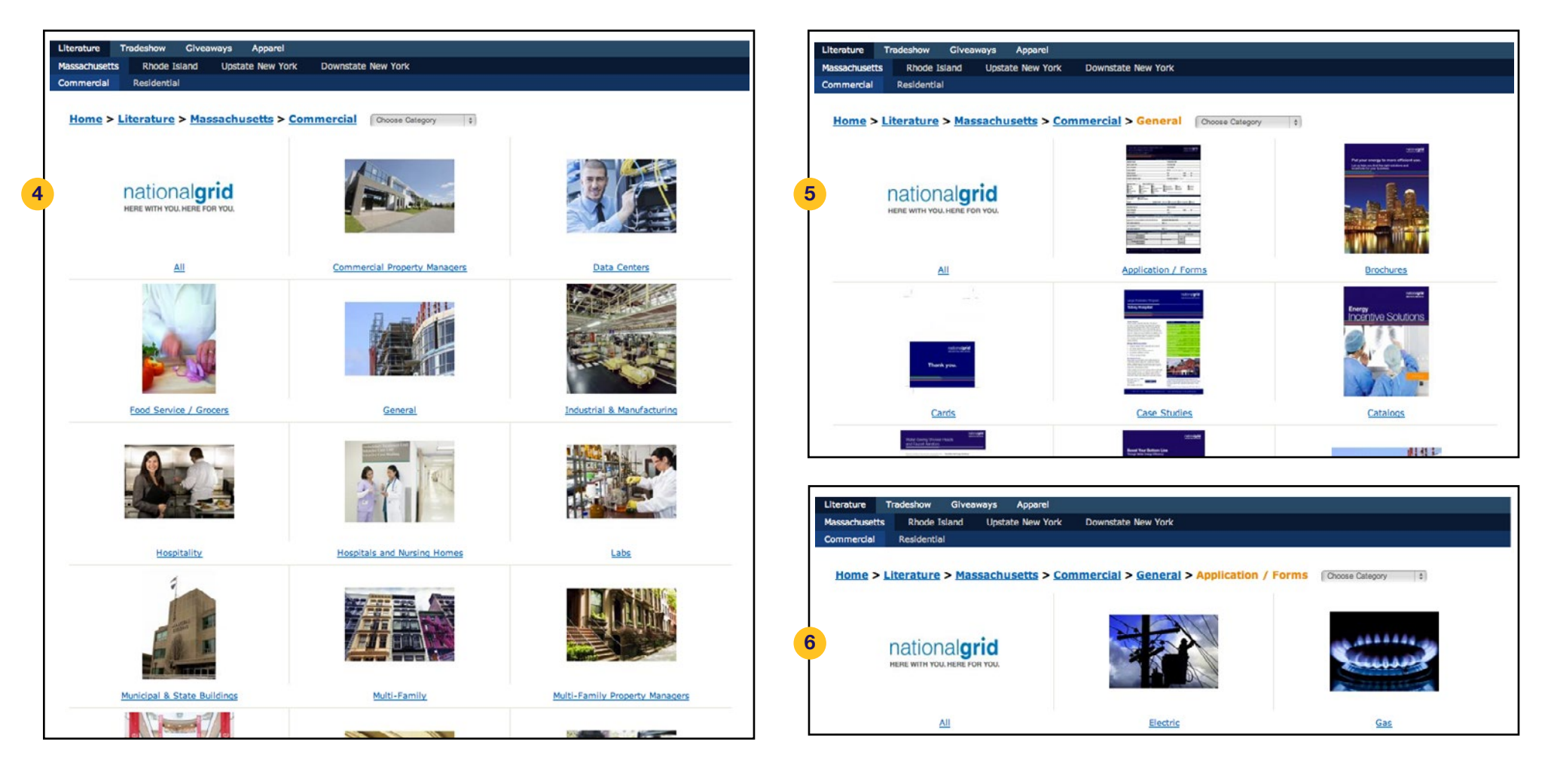

### **Downloading PDFs**

Literature items that can be downloaded electronically feature a link that says "View / Download PDF" as well as the Adobe® PDF symbol. These files make it convenient to share files without waiting for printing.

> > Recalculate

**Empty Cart** 

#### Click "View / Download PDF"

## **Ordering Printed Material**

You can easily obtain printed collateral by simply adjusting the quantity and adding it the cart. Literature items will show the unit cost as well as the estimate production a delivery times.

- **1.** Each item will show the price and allow you to enter a quantity
- 2. Enter "Quantity" of the item you wish to receive
- 3. Click "Add to Cart"
- 4. You may now search for additional material and will return to the cart when you ac another item, or you can return to the cart at any time by selecting "Cart" from the menu at the top right corner
  - a. You may modify the order size by adjusting the quantity and then click "Recalculate" to show the new total price for that item
  - **b.** You may remove items from the cart by selecting "Remove" next to the item you wish to delete
  - c. At any point, you can remove all items from the card by clicking "Empty Cart"
- 5. Once you are in the cart and ready to place your order, click "Checkout"

| <complex-block>adding if to get to get to g</complex-block> | alalia a it ta                                                                                          |                                                                                                    | nationalgrid                                                                                                    | Date Center Sell Sh                                                                                             | eet                        |                  |        |
|----------------------------------------------------------------------------------------------------|----------------------------------------------------------------------------------------------------|----------------------------------------------------------------------------------------------------|----------------------------------------------------------------------------------------------------|----------------------------------------------------------------------------------------------------|----------------------------|------------------|--------|
| <text><section-header><list-item><list-item><list-item><section-header><ul> <li>Action and</li> <li>Set tradecation for our our our our our output for our our our our our process and ship your order as quicking as possible, or ship your order as quicking as possible, or ship your order as quicking as possible, or ship your order may be picked and packed before you are able to make changes.</li> </ul></section-header></list-item></list-item></list-item></section-header></text>                                                                                                    | ading it to                                                                                             | The Data Center Energy Eff                                                                                                    | ficiency Initiative                                                                                                    | #0.25 arch 1                                                                                                    |                            |                  |        |
| <section-header><section-header><text><list-item><list-item></list-item></list-item></text></section-header></section-header>                                                                                                    | ction and                                                                                               | Save money and energy with one of                                                                                                    | af our customizaid programs.                                                                                                    | Suzz each                                                                                                    | 10                         |                  |        |
| em Product ID Quantity Price Total                                                                                                    | n you add<br>rom the                                                                                    | <section-header><section-header><section-header><section-header><list-item><list-item><list-item><list-item><list-item><list-item><list-item></list-item></list-item></list-item></list-item></list-item></list-item></list-item></section-header></section-header></section-header></section-header> | <list-item><list-item><list-item><list-item><list-item><section-header><text><text><text><text><text></text></text></text></text></text></section-header></list-item></list-item></list-item></list-item></list-item> | View / Download PC<br>Quantity 100<br>Print-on-demand itt<br>Please allow up to 5<br>delivery.<br>Add to Cart 3 | 2<br>em.<br>5 business day | rs for productio | on and |
|                                                                                                    | ase review your items and quar<br>also means that your order m<br>ad more time to think? <u>Continu</u> |                                                                                                    |                                                                                                    |                                                                                                    |                            |                  |        |
| EE5382 - Data Center Sell Sneet 26410 100 \$0.25 \$25.00 10                                                                                                    | se review your items and quar<br>also means that your order m<br>d more time to think? <u>Continu</u>   |                                                                                                    | Product                                                                                                    | ID Quantity                                                                                                    | Price                      | Total            |        |

Checkout

### **Ordering Printed Material -** cont.

- 6. Verify the shipping information is correct
  - a. If the information is not correct, click "Change"
  - b. From the dropdown menu, select "Add New Address"
  - c. Click "Save Selected Address"
  - **d.** Update your shipping address as necessary
  - e. Click "Save Address"
- 7. Select your Shipping Method
- 8. Click "Next > Billing Information"
- 9. Verify the billing information is correct
  - a. If the information is not correct, click "Change"
  - b. From the dropdown menu, select "Add New Address"
  - c. Click "Save Selected Address"
  - d. Update your billing address as necessary
  - e. Click "Save Address"

Literature Tradeshow Giveaways Apparel

Almost Done

**Order Confirmation** 

**Billing Information:** 

One Metro Tech Center

Brooklyn, NY 11201

National Grid

United States

13

- 10. Select your Payment Method and fill out all required fields
- 11. Enter the Event Name or use "NA" if not applicable
- **12.** Enter the Event Date or use select the current date if not applicable
- 13. Review your order details then click "Submit Order"

Shipping Information:

One Metro Tech Center

Brooklyn, NY 11201

National Grid

United States Phone: 978-658-5756

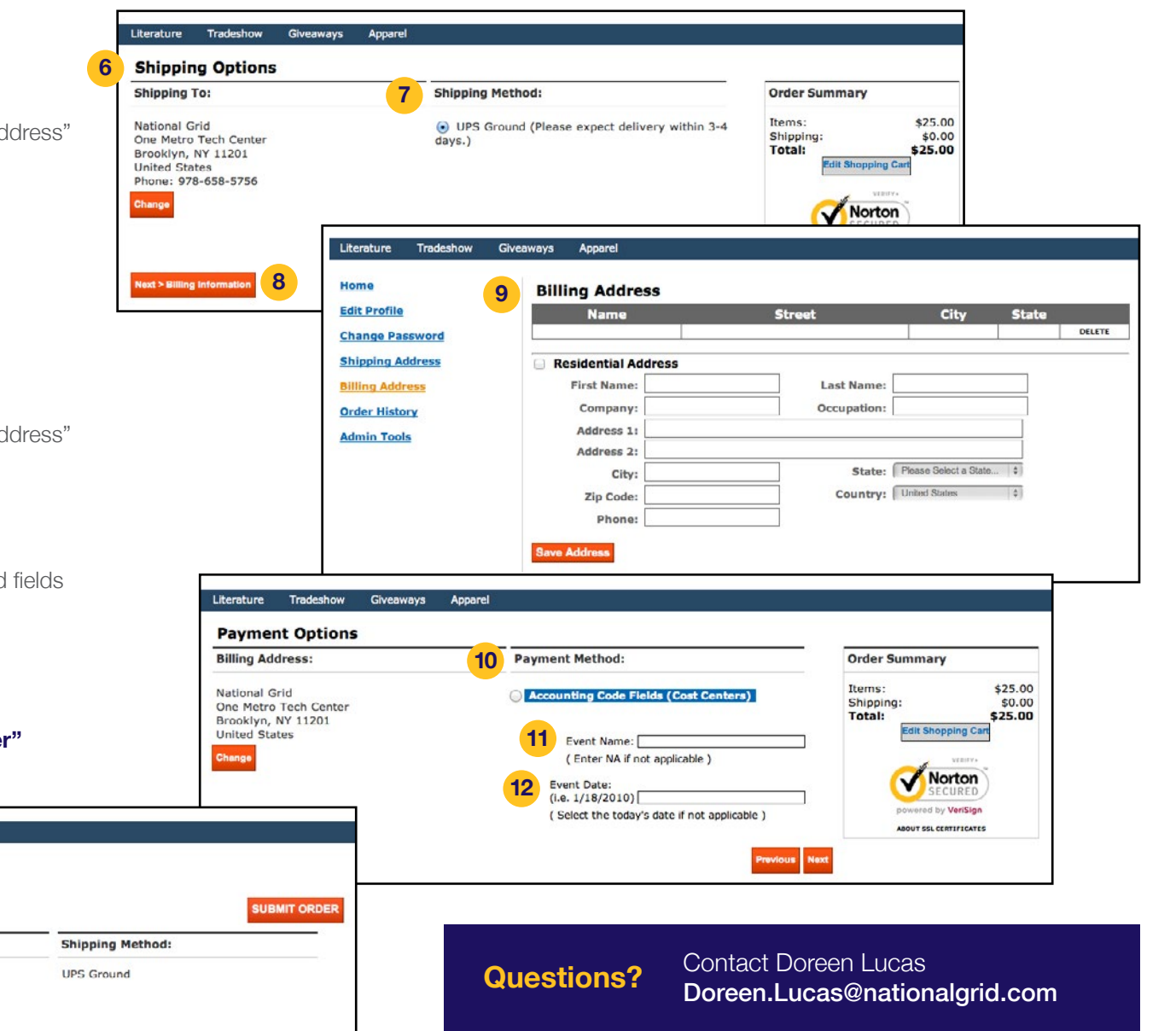